## **Hikvision email setting**

1. Log in to Gmail to set the path--Forwarding and POP/ IMAP --- Enable POP and IMAP ---Save .

| = M Gmail                   | 1 | Q Search mail                                | •                                                                                                    | 0 🕸 🏢 |  |  |
|-----------------------------|---|----------------------------------------------|----------------------------------------------------------------------------------------------------|-------|--|--|
| - Compose                   |   | Settings                                     |                                                                                                    |       |  |  |
| <u> </u>                    |   | General Labels Inbox Accounts and            | Import Filters and Blocked Addresses Forwarding and POP/IMAP Add-ons Chat and Meet Advanced Offline Themes |       |  |  |
| Inbox                       |   | Forwarding                                   | Add a fanandina addense                                                                                    |       |  |  |
| ★ Starred                   |   | Learn more                                   | Adula inivialuity aduless                                                                                  |       |  |  |
| Snoozed                     |   |                                              | Tip: You can also forward only some of your mail by creating a filter!                                     |       |  |  |
| Important                   |   | POP download:                                | 1. Status: POP is enabled for all mail                                                                     |       |  |  |
| Sent                        | 3 | Learn more                                   | Enable POP for all mail (even mail that's already been downloaded)                                         |       |  |  |
| D Durfte                    |   |                                              | <ul> <li>Enable POP for mail that arrives from now on</li> <li>Disable POP</li> </ul>                      |       |  |  |
| Draits                      |   |                                              |                                                                                                    |       |  |  |
| Categories                  |   |                                              | 2. When messages are accessed with POP keep Gmail's copy in the Inbox •                                    |       |  |  |
| <ul> <li>More</li> </ul>    |   |                                              | 3. Configure your email client (e.g. Outlook, Eudora, Netscape Mail)                                       |       |  |  |
| Meet                        |   |                                              | Configuration instructions                                                                                 |       |  |  |
| Ex Start a meeting          |   | IMAD scents                                  | Status MAD is applied                                                                                      |       |  |  |
| and start a meeting         | 4 | (access Gmail from other clients using IMAP) | e Enable MAP                                                                                               |       |  |  |
| Join a meeting              |   | Learn more                                   | Disable IMAP                                                                                               |       |  |  |
| Chat                        |   |                                              | When I mark a message in IMAP as deleted:                                                                  |       |  |  |
| <ul> <li>Wit - +</li> </ul> |   |                                              | Auto-Expunge on - Immediately update the server. (default)                                                 |       |  |  |
| • 10kg                      |   |                                              | Auto-Expunge off - Wait for the client to update the server.                                               |       |  |  |
|                             |   |                                              | When a message is marked as deleted and expunded from the last visible IMAP folder:                        |       |  |  |
|                             |   |                                              | <ul> <li>Archive the message (default)</li> </ul>                                                          |       |  |  |
|                             |   |                                              | Move the message to the Trash                                                                              |       |  |  |
|                             |   |                                              | Immediately delete the message forever                                                                     |       |  |  |
|                             |   |                                              | Folder size limits                                                                                         |       |  |  |
| ~                           |   |                                              | Do not limit the number of messages in an IMAP folder (default)                                            |       |  |  |
| No recent chats             |   |                                              | Limit IMAP folders to contain no more than this many messages 1,000                                        |       |  |  |
| Start a new one             |   |                                              |                                                                                                    |       |  |  |
|                             |   |                                              | configure your email stemt (e.g. utuo0k, Thunderbird, iPhone)                                              |       |  |  |
|                             |   |                                              | Comparative instructions                                                                                   |       |  |  |
|                             |   |                                              | 5 Save Changes Cancel                                                                                      |       |  |  |

## 2. Choose Manage your Google Account.

| Q Search mail                                | -                                                                                                    | 0 @ =_ <b>(</b> )                 |
|----------------------------------------------|----------------------------------------------------------------------------------------------------|-----------------------------------|
| Settings                                     |                                                                                                    | 1                                 |
| General Labels Inbox Accounts an             | d Import Filters and Blocked Addresses Forwarding and POP/IMAP Add-ons Chat and Meet Advanced Offline Themes |                                   |
|                                              | Tip: You can also forward only some of your mail by creating a filter                                        |                                   |
| POP download:                                | 1. Status: POP is enabled for all mail                                                                       |                                   |
| Learn more                                   | Enable POP for all mail (even mail that's already been downloaded)                                           | xiel                              |
|                                              | Enable POP for mail that arrives from now on                                                                 |                                   |
|                                              | Disable POP                                                                                                  | 2 Manage your Google Account      |
|                                              | 2. When messages are accessed with POP keep Gmail's copy in the Inbox                                        | Ot add and burning                |
|                                              | 2. Oarferer vers small allert /s a Outlack Euder Materia Mall                                                | Add another account               |
|                                              | 3. configure your email chem (e.g. outlook, Eudora, Netscape Mail)                                           |                                   |
|                                              | Configuration instructions                                                                                   | Sign out                          |
| IMAP access:                                 | Status: IMAP is enabled                                                                                      | 10000                             |
| (access Gmail from other clients using IMAP) | Enable IMAP                                                                                                  |                                   |
| Learn more                                   | Disable IMAP                                                                                                 | Privacy Policy + Terms of Service |
|                                              | When I mark a message in IMAP as deleted:                                                                    |                                   |
|                                              | Auto-Expunge on - Immediately update the server. (default)                                                   |                                   |
|                                              | Auto-Expunge off - Wait for the client to update the server.                                                 |                                   |
|                                              | When a message is marked as deleted and expunded from the last visible IMAP folder:                          |                                   |
|                                              | Archive the message (default)                                                                                |                                   |
|                                              | Move the message to the Trash                                                                                |                                   |
|                                              | Immediately delete the message forever                                                                       |                                   |
|                                              | Folder size limits                                                                                           |                                   |
|                                              | Do not limit the number of messages in an IMAP folder (default)                                              |                                   |
|                                              | Limit IMAP folders to contain no more than this many messages     1,000                                      |                                   |
|                                              | Configure your email client (e.g. Outlook, Thunderbird, iPhone)                                              |                                   |
|                                              | Configuration instructions                                                                                   |                                   |
|                                              | Description of the second                                                                                    |                                   |

3. Enter Security Management---Enable 2-Step Verfication--TURN ON.

| Google Account                                             | ٩     | Search Google Account |                                                                             |                                               |   |
|------------------------------------------------------------|-------|-----------------------|-----------------------------------------------------------------------------|-----------------------------------------------|---|
| Home     Home     Personal info                            |       |                       | Settings and recommendations to                                             | curity<br>o help you keep your account secure |   |
| Data & personalisation     Security     People and sharing |       |                       | Security issues found<br>Protect your account now by resolving these issues |                                               |   |
| Payments and subscrip                                      | tions |                       | Secure account                                                              |                                               |   |
|                                                            |       |                       | Signing in to Google                                                        |                                               |   |
|                                                            |       |                       | Password                                                                    | Last changed 6 Apr 2014                       | > |
|                                                            |       |                       | Use your phone to sign in                                                   | Off                                           | > |
|                                                            |       |                       | 2 2-Step Verification                                                       | O off                                         | > |
|                                                            |       |                       |                                                                             |                                               |   |

| It worked! Turn on 2-S                                        | tep Verification?                  |                              |
|---------------------------------------------------------------|------------------------------------|------------------------------|
| Now that you've seen how it wo<br>Account xielunda@gmail.com? | rks, do you want to turn on 2-Step | Verification for your Google |
|                                                               |                                    |                              |

4. Enter Security Management---Click App passwords--Setting select the app and device for which you want to generate the app password.

Click App passwords App passwords settings

| Google Account Q Search Google Account |                                                                             |                                               |   |
|----------------------------------------|-----------------------------------------------------------------------------|-----------------------------------------------|---|
| Home     Fersonal info                 | Settings and recommendations to                                             | curity<br>o help you keep your account secure |   |
| Data 5 personalisation     Security    | Security issues found<br>Protect your account now by resolving these issues | <b>6</b>                                      |   |
| Payments and subscriptions             | Secure account                                                              |                                               |   |
|                                        | Signing in to Google                                                        |                                               |   |
|                                        | Password                                                                    | Last changed 6 Apr 2014                       | > |
|                                        | 2-Step Verification                                                         | On                                            | > |
| 2                                      | App passwords                                                               | None                                          | > |
| -                                      | Hele hassing a                                                              | (HOLD)                                        |   |

## App passwords settings

| ← App pass                                               | vords                                                                                                    |                                                            |
|----------------------------------------------------------|----------------------------------------------------------------------------------------------------|------------------------------------------------------------|
| App passwords let you si<br>Verification. You'll only ne | gn in to your Google Account from apps on<br>ed to enter it once so you don't need to ren                                                                                                    | devices that don't support 2-Step<br>nember it. Learn more |
| You don't have any ap                                    | p passwords.                                                                                                    |                                                            |
| Select the app and de                                    | vice for which you want to generate the ap                                                                                                    | op password.                                               |
| Select app                                               | Select device 👻                                                                                                    |                                                            |
| Mail                                                     |                                                                                                    |                                                            |
| Calendar                                                 |                                                                                                    | GENERATE                                                   |
| Contacts                                                 |                                                                                                    |                                                            |
| YouTube                                                  |                                                                                                    |                                                            |
| Other (Custom nai                                        | ne)                                                                                                    |                                                            |
| merated app password<br>Email Login password             | Your app password for your device                                                                                                    |                                                            |
| na)                                                      | How to use it                                                                                                    |                                                            |
| securesally@gmail.com                                    | the application or device you are trying to set<br>up. Replace your password with the 16-                                                                                                    |                                                            |
| 8880d                                                    | character password shown above.<br>Just like your normal password, this app<br>password grants complete access to your<br>Google Account. You won't need to remember<br>it, so don't write it down or share it with<br>anyone |                                                            |

DONE

5. open IE browser ,enter camera IP to log in camera web.

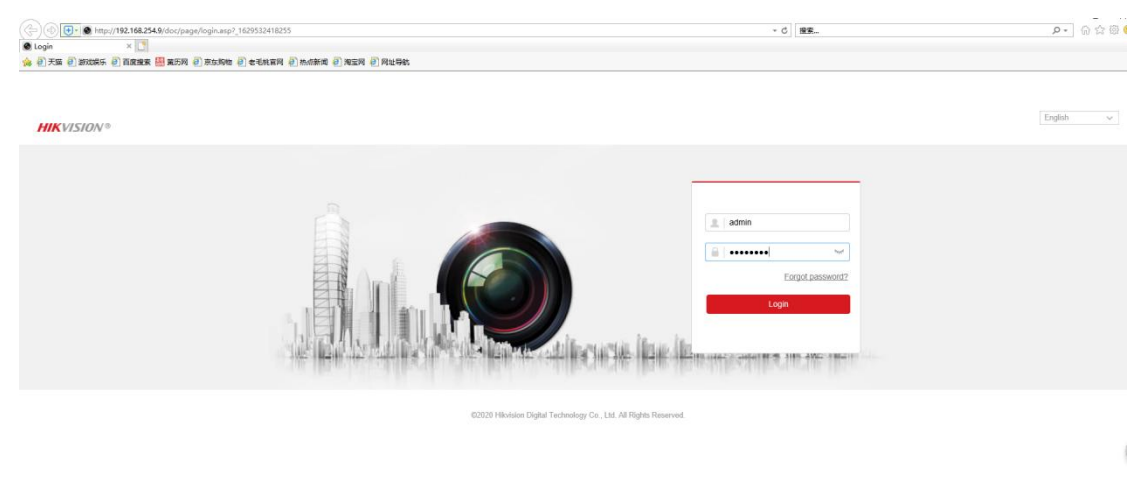

6. click "configuration-Network-Advanced Setting-Email".

| C 🕙 💽 🕲 http://192.168.25             | 4.9/doc/page/config.asp |                                       |                                     |                                                 | - 0 投票        | e - ) යි කි 🗟 (         |
|---------------------------------------|-------------------------|---------------------------------------|-------------------------------------|-------------------------------------------------|---------------|-------------------------|
| Configuration ×                       |                         |                                       |                                     |                                                 |               |                         |
| · · · · · · · · · · · · · · · · · · · | ● 重の料 (2) 東东時間 (2)      | ····································· | n                                   |                                                 |               |                         |
| HIKVISION®                            | Live View Pla           | yback Picture Configu                 | ration                              |                                                 |               | 土 admin 🕧 Help 🕞 Logout |
| Local     System                      | SNMP FTP Em             | Platform Access HTTPS QoS             | 802.1x Integration Protocol Network | Service Alarm Server                            |               |                         |
| Network 2                             | Sender's Address        | · · · · · · · · · · · · · · · · · · · |                                     |                                                 |               |                         |
| Basic Settings                        | SMTP Server             |                                       |                                     |                                                 |               |                         |
| Advanced Settings 3                   | SMTP Port               | 25                                    |                                     |                                                 |               |                         |
| Q Video/Audio                         | E-mail Encryption       | None                                  |                                     |                                                 |               |                         |
| Image                                 | Attached Image          | L                                     |                                     |                                                 |               |                         |
| (1) Event                             | Interval                | 2 <b>v</b> s                          |                                     |                                                 |               |                         |
| Storage                               | Authentication          |                                       |                                     |                                                 |               |                         |
| -                                     | User Name               |                                       |                                     |                                                 |               |                         |
|                                       | Password                |                                       |                                     |                                                 |               |                         |
|                                       | Confirm                 |                                       |                                     |                                                 |               |                         |
|                                       | Receiver                |                                       |                                     |                                                 |               |                         |
|                                       | No.                     | Receiver                              | Receiver's Address                  | Test                                            |               |                         |
|                                       | 1                       |                                       |                                     | Test                                            |               |                         |
|                                       | 2                       |                                       |                                     | Test                                            |               |                         |
|                                       | 3                       |                                       |                                     | Test                                            |               |                         |
|                                       |                         |                                       |                                     |                                                 |               |                         |
|                                       |                         |                                       |                                     |                                                 |               |                         |
|                                       | 🗎 Save                  |                                       |                                     |                                                 |               |                         |
|                                       |                         |                                       |                                     |                                                 |               |                         |
|                                       |                         |                                       |                                     |                                                 |               |                         |
|                                       |                         |                                       |                                     |                                                 |               |                         |
|                                       |                         |                                       |                                     |                                                 |               |                         |
|                                       |                         |                                       |                                     |                                                 |               |                         |
|                                       |                         |                                       | Q202                                | Hikvision Digital Technology Co., Ltd. All Rigi | ats Reserved. |                         |

7. setting Email content.

| HIKVISION | Live View Playback Picture                                                                                                    | Configuration                         |                      | ± admin 😗 Holp |
|-----------|----------------------------------------------------------------------------------------------------|---------------------------------------|----------------------|----------------|
|           | Live View         Plagtack         Polare           Exail         Pladim Access         HTTPS         Obser           Bodar         attringGrant com         Bodaris Advess         attringGrant com           Bodaris Advess         attringGrant com         Bodaris Advess         attringGrant com           BMP Pare         BEG         Exails SIL         AttringGrant com           Val Attrinut from         2         Attrinut from         User hans           Val Attrinut from         StringGrant com         Passood | Contguestion                          |                      | L admit 🕜 Prop |
|           | Receiver         Receiver           No.         Receiver           1         advelop(shoul con           2         3                                                                                                    | Restants Address<br>admitty for a com | Test<br>Test<br>Test |                |

- ① Enter the Sender and sender's address.
- ② Enter the SMTP server ,"SMTP.Gmail.COM".
- ③ The SMTP port usually "465".
- ④ Email Encryption has three options, none, SSL, TLS.
- **(5)** Send picture interval.
- 6 Authentication:Enter sender Email.The password is Login third-party software account authorization code.
- ⑦ Enter receiver and receiver's address to test and The Email will Received a test email from the system.